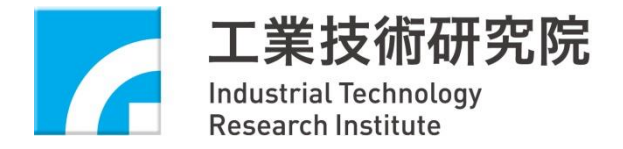

# 修正冰水機能效管理法規重新申請

## 之網頁操作說明

工研院 綠能所

2023/03/27 14:30 - 16:30

©ITRI. 工業技術研究院著作

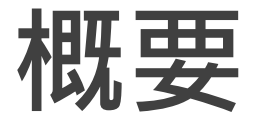

### 01.

### 前言:112法規申請登錄系統新增功能比較

### 02.

### 系統操作教學與說明

1b. 新登錄編號申請新法規 2a. 原登錄編號重新申請

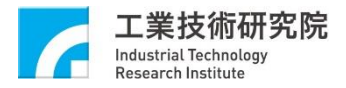

## 112法規申請登錄系統功能

| 蒸氣申請中:142<br>產品能效守滅 | <b>□</b><br>重新申請登錄 • | ▶ こ能效核定產品 + | <b>□</b><br>商品登錄申請 • | <b>□</b><br>已登錄商品 + | ✓ | <b>○読</b><br>基本資料維護 - | <mark>Ⅰ</mark><br>外觀銘牌回傳 • |
|---------------------|----------------------|-------------|----------------------|---------------------|---|-----------------------|----------------------------|
| 108年蒸氣壓縮式產品登錄       | 108年蒸氣壓縮式產           | 品重新申請登錄     | •                    |                     |   | •                     |                            |
| 112年蒸氣壓縮式產品登錄       | ,<br>112年蒸氣壓縮式產      | 品重新申請登錄     |                      |                     |   |                       |                            |
| 具熱回收功能產品登錄作業        |                      |             |                      |                     |   |                       |                            |

因應112年法規公告,系統將新增【112年蒸氣壓縮式產品登錄
 錄作業】和【112年蒸氣壓縮式產品重新申請登錄】功能。

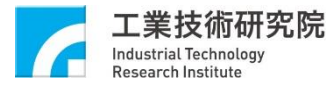

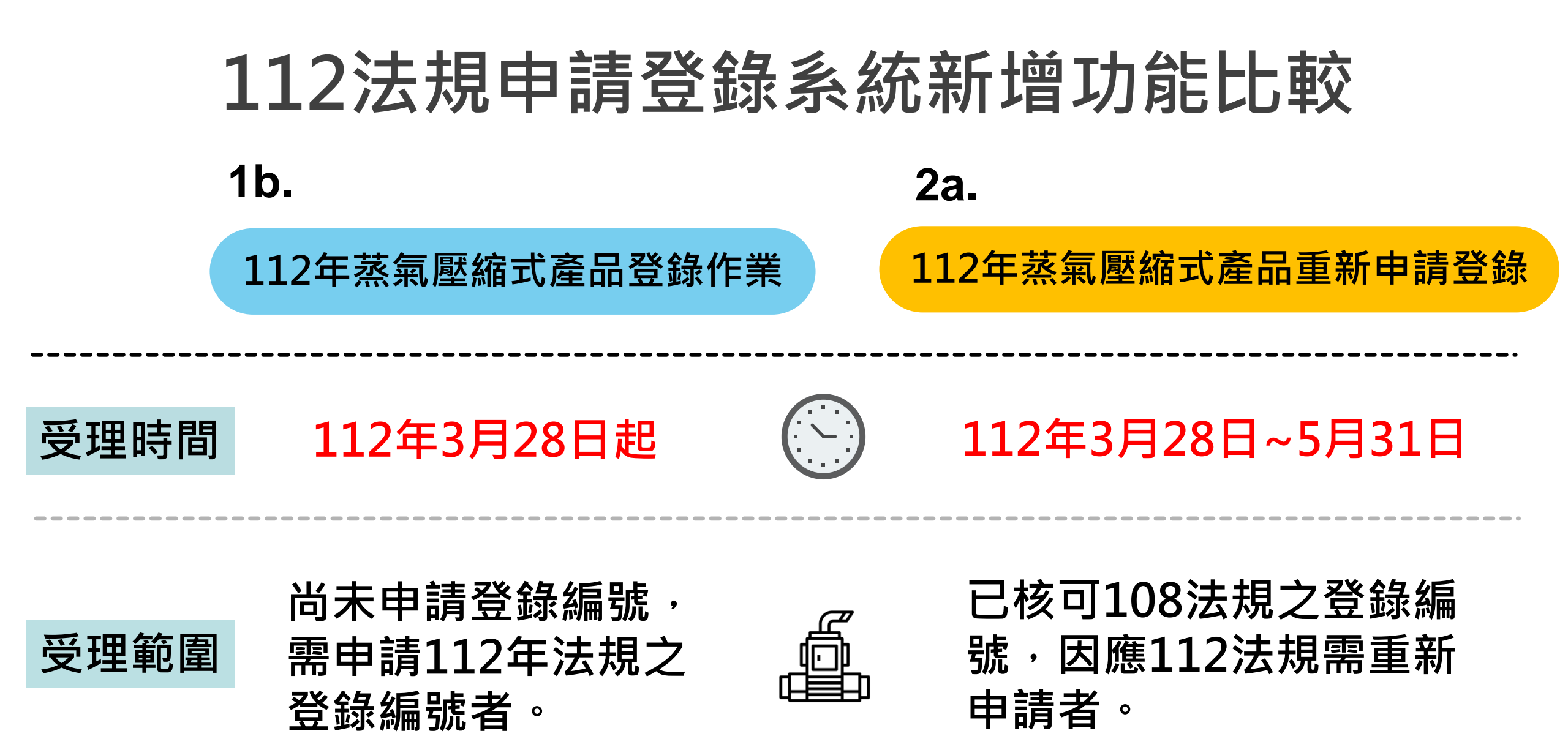

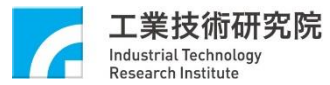

# 系統操作教學與說明

1b. 新登錄編號申請新法規

### 2a. 原登錄編號重新申請

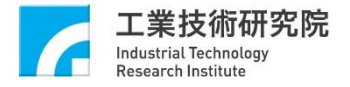

# 申請新產品

### 1b. 新登錄編號申請新法規

### 112年蒸氣壓縮式產品登錄作業

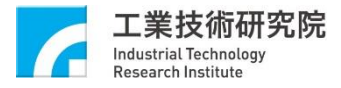

©ITRI. 工業技術研究院著作

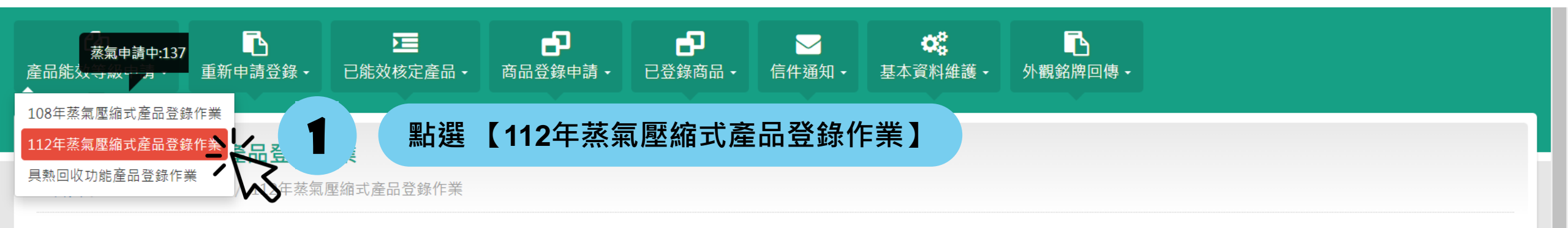

說明:欲「新增」申請案,請按申請案件列表右上角的「新增申請」按鈕。 欲「修改」申請案,請點申請案件列表中您所新增的「申請序號」。 申請案已送出申請者,欲修改資料請電洽管理人

| 申請日期 | :         |       | 從     | 2000年1月11日1日11日11日11日11日11日11日11日11日11日11日11日 |      |      | 登錄身分類別: | (            | 全部       |         |                        |              | ~      |
|------|-----------|-------|-------|-----------------------------------------------|------|------|---------|--------------|----------|---------|------------------------|--------------|--------|
| 申請公司 | :         |       | 全部    |                                               |      | ~    | 申請案號:   |              |          |         |                        |              |        |
| ◎未送出 | $\subset$ | )待收件  | ○核准申請 | ○退回補正                                         | ○不核准 |      | 查詢      | 申請登錄資料請寄到    | 131057新作 | 竹縣竹東鎮中興 | <sup>興</sup> 路四段195號64 | 館302A室 冰水樹   | 幾組能效管  |
|      |           |       |       |                                               |      |      |         | 理專案辦公室 吳小如   | 姐收(電     | 91856   |                        | ~ 1          |        |
|      |           |       |       |                                               |      |      |         | 諮詢電話:03-5913 | 36323    |         | 粘選 【 郑                 | <b>新</b> 熠甲請 | 登錄】    |
|      |           |       |       |                                               |      |      |         |              |          |         |                        |              |        |
|      |           |       |       |                                               |      |      |         |              |          |         |                        | _            |        |
| ■■除  | ●複製 全部    | 選[反選] |       |                                               |      |      |         |              |          |         |                        |              | 新增申請登錄 |
| 全選   | 編輯        | 申請案號  | 型號    | 申請/送件日                                        | 登錄人  | 申請公司 |         | 委託公司         |          | 產品類型    | 案件狀態                   | 送出申請         | 列印     |

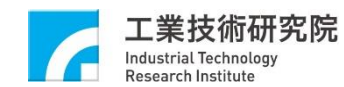

■112年蒸氣壓縮式產品登錄作業

■具熱回收功能產品登錄作業

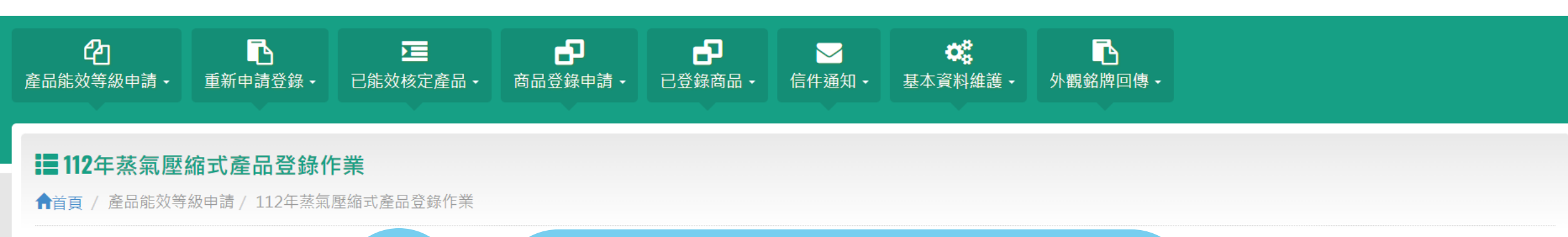

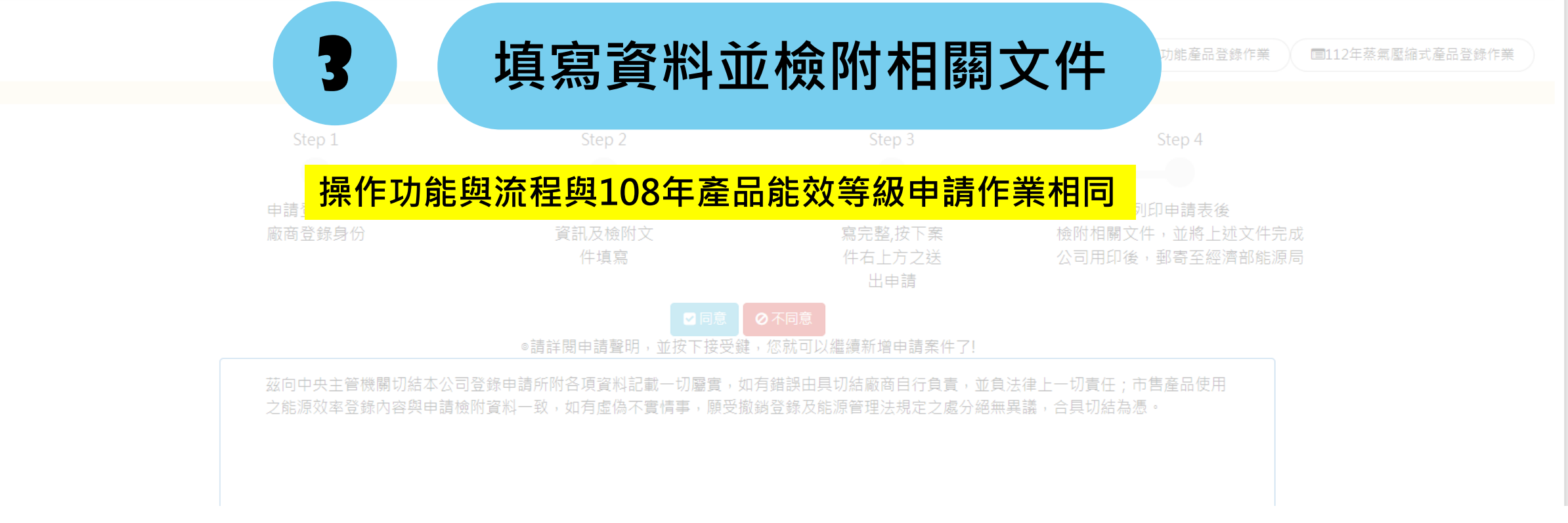

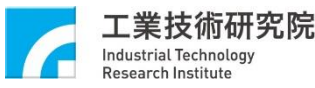

## 能源效率測試單位比較

### 108年蒸氣壓縮式產品登錄作業

#### V.S.

### 112年蒸氣壓縮式產品登錄作業

| 水冷式冷凝器實測平均散熱能力       |                                                 |      |
|----------------------|-------------------------------------------------|------|
| (kW) :               | なTAF認可文化 ITAF認可愛輪宮。水冷ボル水爆約ITAF認可愛輪宮             |      |
|                      | 低内に該当人が上口にはあり真然生が大人が小切場には必要生                    |      |
| 熱亚衛百公日,              |                                                 |      |
| 照于闽白万亿.              |                                                 |      |
|                      | 前にからゆう人下」についめう真成主「無人とかった成日」についかう見成主             |      |
|                      | 其他(100)台湾加盟于第9010艘(台灣日台江森白拉路(台區)公司(城區南))水冷河冰水鄉組 |      |
| 空氣入口乾球溫度:            | 其他(100)台冷冰游空第650時(台灣日立江本市正成の方水区与(加速制成)小水原本      |      |
|                      | 其他(10)公治水源主第905號[口畫推查事業股份有限公司]水治式水水機和           |      |
|                      | 其他(109)会冷淡碧堂的08號[訪雲会編集補助公告報告],水冷若冰水機组           |      |
|                      | 其他(10)公治水物学第007號(訪察治事機研設治官限公司)水冷水水水機组           |      |
| 符合CNS 12575第7.3.2氣冷要 | 其他(109)台湾冰憩学家的18艘(颜辉)金海塘般沿着限公司)水冷式冰水楼组          |      |
| 求:                   | 其他(109)台湾冰憩字第057號(陸戰冷凍機構設份者限公司)氧合式冰水機组          |      |
|                      | 其他(109)台冷冰蹬字第016號[更元靈橡粉份有限公司]氣冷式冰水機網            |      |
| 製冷能力實測值(kW):         | 其他 (109)台冷冰路字第023號 [東元靈機股份有限公司] 水冷式冰水機組         |      |
|                      | 其他 (109)台冷冰路字第014號 [天基冷凍機罩廠股份有限公司] 水冷式冰水機組      |      |
|                      | 其他(109)台冷冰證字第046號(天長冷凍機電廠股份有限公司)水/氣冷式冰水機組       |      |
|                      | 其他 (109)台冷冰路字第013號 [大同股份有限公司] 水冷式冰水機組           |      |
| 實測性能係數(COP) (kW/kW): | 其他(109)台冷冰器字第056號[大同股份有限公司]水冷式冰水機組              |      |
|                      | 其他 (109)台冷冰證字第048號 [大同股份有限公司] 水/氣冷式冰水機組         |      |
|                      | 其他(109)台冷冰證字第049號 [蟲國空調設備股份有限公司]水/氣冷式冰水機組       |      |
| *能源效率試驗單位:           |                                                 |      |
|                      | WIAF認可又件_[IAF認可實驗室-水污式亦水機組] IAF認可實驗室            | 24   |
|                      |                                                 |      |
| *測試報告日期:             |                                                 | — \v |
|                      |                                                 | · ·  |
| *測試報告編號:             |                                                 |      |
|                      |                                                 |      |
|                      |                                                 |      |

| 符合CNS 12575第7.3.2氣冷要<br>求: | 之<br>依TAF認可文件_[TAF認可實驗室-水冷式冰水機組] TAF認可實驗室                                                                                                    |
|----------------------------|----------------------------------------------------------------------------------------------------|
| 製冷能力實測值(kW):               | 依TAF認可文件_[TAF認可實驗室-氣冷式冰水機組] TAF認可實驗室<br>依ILAC認可文件_[ILAC認可實驗室-水冷式冰水機組] ILAC認可實驗室<br>依ILAC認可文件_ILAC認可實驗室、気冷式冰水機組] ILAC認可實驗室                             |
| 實測性能係數(COP) (kW/kW):       | 依AHRI認可文件_[ILAC認可負繳室-氣冷式が水機組] ILAC認可負繳室<br>依AHRI認可文件_[AHRI認可實驗室-水冷式冰水機組] AHRI認可實驗室<br>依AHRI認可文件_[AHRI認可實驗室-氣冷式冰水機組] AHRI認可實驗室<br>其他 [中央主管機關認可之實驗室] 其他 |
| *能源效率試驗單位:                 | 依TAF認可文件_[TAF認可實驗室-水冷式冰水機組] TAF認可實驗                                                                                                    |
| *測試報告日期:                   | 2023/03/08                                                                                                    |
| *測試報告編號:                   | TEST123                                                                                                    |

### 填寫產品資訊時,能源效率測試單位只提供TAF、 ILAC、AHRI和中央主管機關認可實驗室選項。

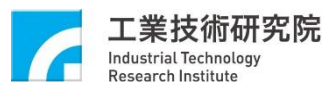

# 重新申請登錄

### 2a. 原登錄編號重新申請

### 112年蒸氣壓縮式產品重新申請登錄

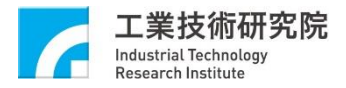

## 重新申請登錄步驟(共17個步驟)

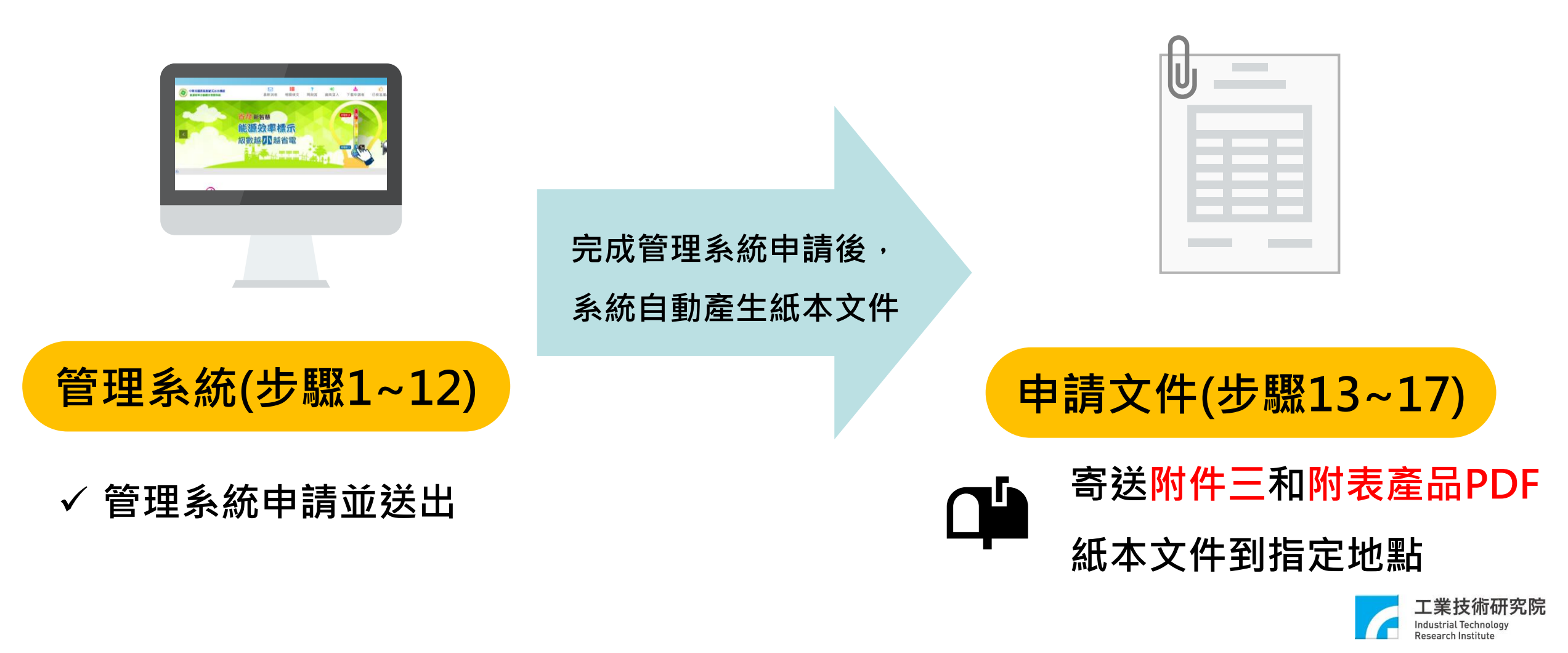

### 重新申請登錄操作步驟(1/12)

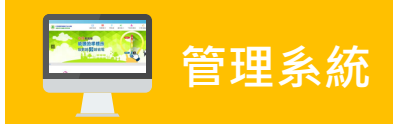

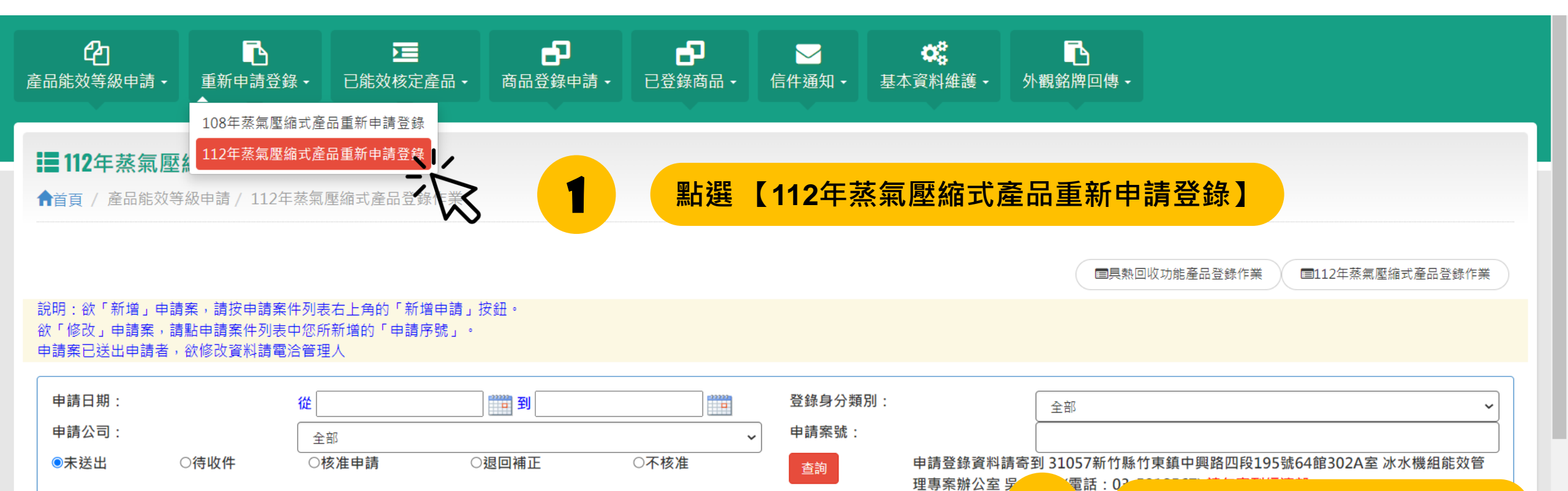

諮詢電話:03

E先生

點巽

全選 反選 新增申請登錄 ┢刪除 《複製 列印 全選 編輯 申請案號 型號 申請/送件日 登錄人 申請公司 委託公司 產品類型 案件狀態 送出申請

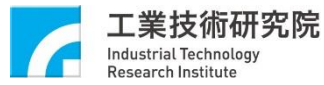

【新增批次重新登錄】

©ITRI. 工業技術研究院著作

### 重新申請登錄操作步驟(2/12)

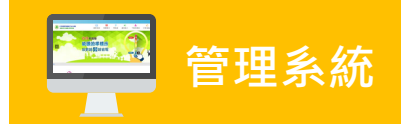

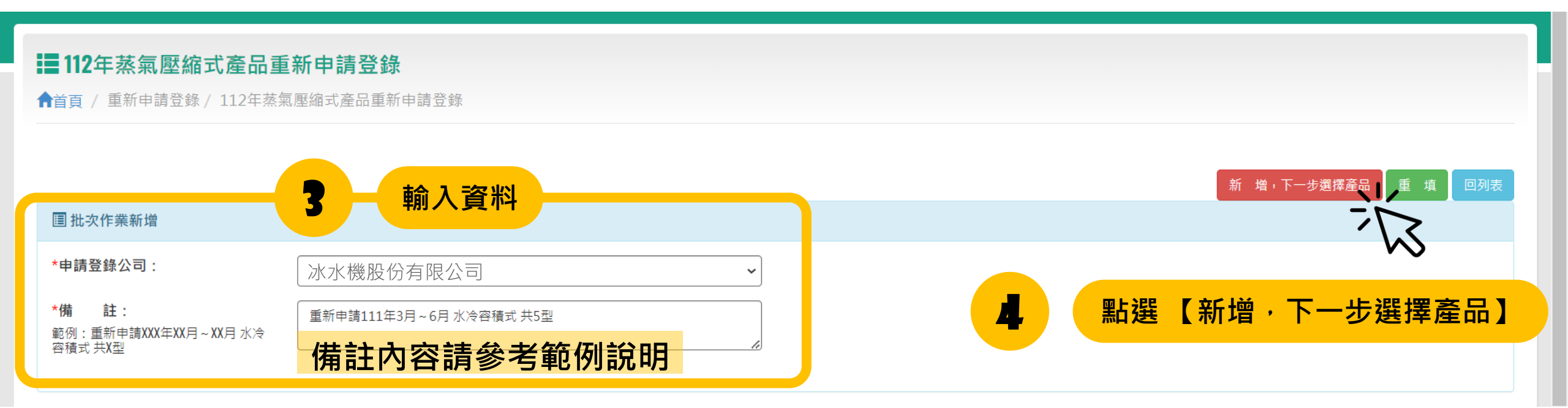

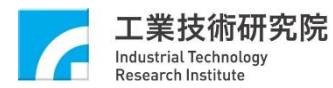

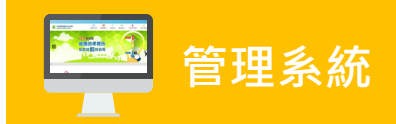

| ■ 112年蒸氣壓縮式產品<br>● 首頁 / 重新申請登錄 / 112年蒸                                           | <b>重新申請登錄</b><br>氣壓縮式產品重新申請登錄                                 |                              |                                             |
|----------------------------------------------------------------------------------|---------------------------------------------------------------|------------------------------|---------------------------------------------|
| III 批次作業新增                                                                       |                                                               |                              | 暫存 完成並送出申請 重 填 回列表                          |
| 批次序號:         *申請登錄公司:         *備 註:         範例:重新申請XXX年XX月~XX月水冷         容積式共X型 | 112Renew0037<br>冰水機股份有限公司<br><sup>重新申請111年3月~6月水冷容積式共5型</sup> |                              | 5 點選【加入已核定產品】                               |
| 已選擇已核定產品                                                                         |                                                               | <sup>目前無資料</sup><br>一批最多只能選5 | 最多一批次50件產品<br>按此加入已核定產品                     |
|                                                                                  |                                                               |                              | Industrial Technology<br>Research Institute |

Ŧ

### 重新申請登錄操作步驟(4/12)

#### 112年蒸氣壓縮式產品重新申請登錄

★首頁 / 重新申請登錄 / 112年蒸氣壓縮式產品重新申請登錄

#### 冰水機已登錄產品,僅供內部使用,不會秀出在能效分級網頁中

| 核準日期區間:   | <b>從</b> | 111 到 |                |     |
|-----------|----------|-------|----------------|-----|
| 效率分級:     | 全部       |       | ✔ 產品類型:        | 請選擇 |
| 額定製冷能力區間: | 從        | │kW 到 | kW(請輸入至小數點第一位) |     |
| 關鍵字:      |          |       |                | 查詢  |

|   | ◎加入 È <sup>3</sup> | 反選         |          |                                          |                |                      |                                            |           |         |      |                                 |                           |                    |
|---|--------------------|------------|----------|------------------------------------------|----------------|----------------------|--------------------------------------------|-----------|---------|------|---------------------------------|---------------------------|--------------------|
| 1 |                    |            | 型        |                                          | 錄編號            | 申請案號                 | 申請/送件日                                     | 產品登錄義務公司  | 登錄人員    | 效率等級 | 登錄通過日期                          | 核准原因                      | 申請流水號              |
|   | V                  | Viler-A    | <u> </u> | <b>      乱     送</b> 【     加     八     】 | L-111-111111   | ACL-111D-CHI-00001   | 申請日2022/01/01 00:00<br>送件日2022/01/01 00:01 | 冰水機股份有限公司 | 傅責仁     | 3    | 2022/01/02                      | 原因:有效                     | 12001              |
|   |                    | HI-ller-B  | 水冷容積式    | 冰水機股份有限公司<br>中華民國                        | ACL-111-222222 | ACL-111D-CHI-00002   | 申請日2022/01/01 00:00<br>送件日2022/01/01 00:01 | 冰水機股份有限公司 | 傅責仁     | 3    | 2022/01/02                      | 原因:有效                     | 12002              |
|   |                    | HI-ller-C  | 水冷容積式    | 冰水機股份有限公司<br>中華民國                        | ACL-111-333333 | ACL-111D-CHI-00003   | 申請日2022/01/01 00:00<br>送件日2022/01/01 00:01 | 冰水機股份有限公司 | 傅責仁     | 3    | 2022/01/02                      | 原因:有效                     | 12003              |
|   |                    | Huller-D 6 | 冷容積      | 點選 要申請的                                  | 型號             | <mark>或是使用【</mark> 1 | 全選】選擇產                                     | 品,但每一批    | 次最多     | 多只能  | 2022/01/02<br><mark>匯入50</mark> | ₣₽_≠₩<br><mark>筆產日</mark> | 1.2004<br><b>2</b> |
|   |                    | HI-lier-E  | 水冷容積工    | 中華民國                                     | ACL 111-555555 | ACL-111D-CHI-00005   | 申請日2022/01/01 00:00<br>送件日2022/01/01 00:01 | 冰水機股份有限公司 | 傅責仁<br> | 3    | 2022/01/02                      | 原因:有效                     | 12005              |

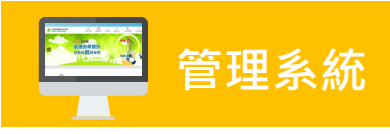

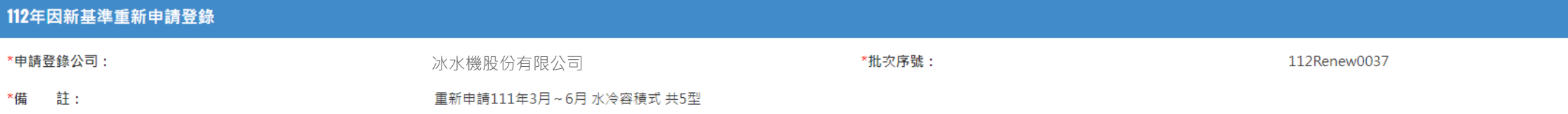

### 重新申請登錄操作步驟(5/12)

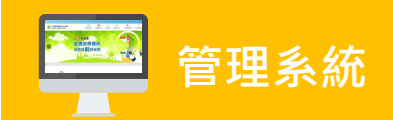

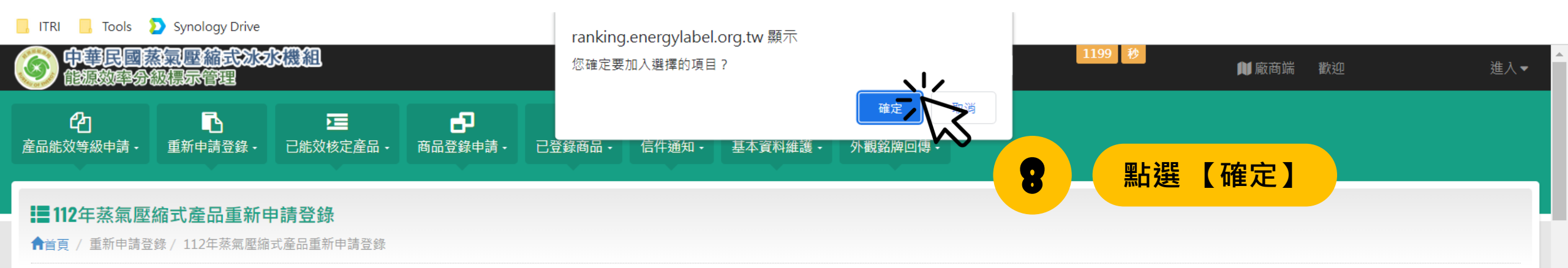

| 112年因新基準重新申請登錄                                    | 录        |             |          |                                        |      |                           |          |      |          |        |           | 回上頁                                     |
|---------------------------------------------------|----------|-------------|----------|----------------------------------------|------|---------------------------|----------|------|----------|--------|-----------|-----------------------------------------|
| *申請登錄公司:                                          |          |             | 冰水機股份有   | 了限公司                                   |      | *批次序號:                    |          | 112R | enew0037 |        |           |                                         |
| *備 註:                                             |          |             | 重新申請111年 | 3月~6月 水冷容積式                            | 共5型  |                           |          |      |          |        |           |                                         |
|                                                   |          |             |          |                                        |      |                           |          |      |          |        |           |                                         |
| 冰水機已登錄產品,僅供內部使用                                   | ,不會秀出在能交 | 20分級網頁中<br> |          |                                        |      |                           |          |      |          |        |           |                                         |
| 核準日期區間:                                           |          |             | 從        | 11111111111111111111111111111111111111 |      | <b>本口紙冊</b> .             |          |      |          |        |           |                                         |
| 效率力級:<br>額定製冷能力區間:                                |          |             | 全部<br>從  | kW 到                                   | ~    | 上一度四類空。<br>kW(請輸入至小數點第一位) |          | 請選   | []]      |        |           | ~                                       |
| 關鍵字:                                              |          |             |          |                                        | J    | · · · ·                   |          | 查請   |          |        |           |                                         |
| A 200 [200                                        |          |             |          |                                        |      |                           |          |      |          |        |           |                                         |
| 区加入         王選         反選           全選         型號 | 類型       | 廠牌/產地       |          | 登錄編號                                   | 申請案號 | 申請/送件日                    | 產品登錄義務公司 | 登錄人員 | 效率等級     | 登錄通過日期 | 核准原因      | 申請流水號                                   |
|                                                   |          |             |          |                                        |      |                           |          |      |          |        |           | -耒抆彻⒄尹                                  |
|                                                   |          |             |          |                                        |      |                           |          |      |          |        | Inc<br>Re | lustrial Technology<br>search Institute |

### 重新申請登錄操作步驟(6/12)

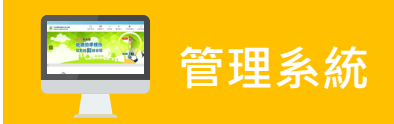

| ■ 112年蒸氣壓縮式產品重新申請受<br>會首頁 / 重新申請登錄 / 112年蒸氣壓縮式產品 | 2. <del>録</del><br>重新申請登錄 | 9 點選【暫存】*           |
|--------------------------------------------------|---------------------------|---------------------|
|                                                  |                           | *備註:若已完成,可以直接跳至步驟12 |
| 国 批 <b>次作業新</b> 増                                |                           |                     |
| 批灾序號:                                            | 112Renew0037              |                     |
| *申請登錄公司:                                         | ▶ 水機股份有限公司                |                     |
| ★備 註:<br>範例:重新申請XXX年XX月~XX月 水冷容積式 共X型            | 重新申請111年3月~6月 水冷容積式 共5型   | 10 點選【回列表】          |

| 已選擇已核定  | è 產品             |    |       |     |          |      |    |        |    |       |     | 最多一批     | 次50件產品 |        |      | 按此加入已核定產品 |
|---------|------------------|----|-------|-----|----------|------|----|--------|----|-------|-----|----------|--------|--------|------|-----------|
| 預計重新申請登 | 登錄 共 5 件<br>  反選 |    |       |     |          |      |    |        |    |       |     |          |        |        |      |           |
| 全選      | 型號               | 類型 | 廠牌/產地 |     | 登錄編號     | 申請案號 |    | 申請/送件日 |    | 產品登錄義 | 務公司 | 登錄人員     | 效率等級   | 登錄通過日期 | 核准原因 | 申請流水號     |
|         |                  |    |       |     |          |      |    |        |    |       |     |          |        |        |      |           |
|         |                  | _  |       | 100 | 1000     |      |    |        |    |       |     | <u>۸</u> |        |        |      |           |
|         |                  | F  |       | 强   | <b> </b> |      | Ы  | 彩      | 11 | 泪     |     | 下        |        |        |      |           |
|         |                  |    |       |     |          |      | нн |        |    |       | •   |          |        |        |      |           |
|         |                  |    |       |     |          |      |    |        |    |       |     |          |        |        |      |           |
|         |                  |    |       |     |          |      |    |        |    |       |     |          |        |        |      |           |
|         |                  |    |       |     |          |      |    |        |    |       |     |          |        |        |      |           |

Research Institute

### 重新申請登錄操作步驟(7/12)

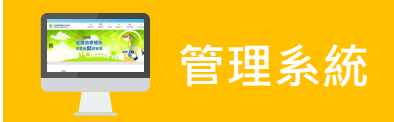

#### **112**年蒸氣壓縮式產品重新申請登錄

↑首頁 / 重新申請登錄 / 112年蒸氣壓縮式產品重新申請登錄

#### 說明: 欲「重新申請登錄」申請案產品,請按申請案件列表右上角的「新增批次重新登錄」按鈕。 欲「修改」申請案,請點本頁「編輯」進入申請案件之已選擇以核定產品列表中,新增或刪除重新申請登錄案件。 重新申請登錄申請案已送出申請者,欲修改資料請電洽管理人。

| 委託公司:   | 「請選擇                        | 案件處理狀況: | ◎未完成 ○已完成           |
|---------|-----------------------------|---------|---------------------|
| 批次列印日期: | 西 元 [請選 ~]年 [請選 ~]月 [請選 ~]日 |         |                     |
| 關鍵字:    |                             | 查詢      | (可以使用型號、登錄編號當關鍵字查詢) |

| ● 冊除     全選     反選 |    |              |               |           |                   |    |                         |  |  |
|--------------------|----|--------------|---------------|-----------|-------------------|----|-------------------------|--|--|
| 全選                 | 編輯 | 批次序號         | 起始日期/<br>結尾日期 | 登錄義務公司    | 登錄人員/登錄日期         | 筆數 | 備註                      |  |  |
|                    | 11 | 112Renew0037 |               | 冰水機股份有限公司 | 傅責仁<br>2023/03/10 | 5  | 重新申請111年3月~6月 水冷容積式 共5型 |  |  |
| 1                  |    |              | 選【編輯          | 1         |                   | 1  | I I                     |  |  |

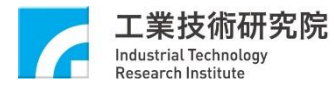

### 重新申請登錄操作步驟(8/12)

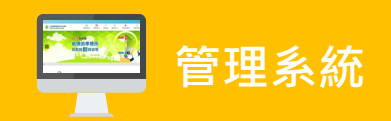

| 資 ? 完成送出 (1) (1) (1) (1) (1) (1) (1) (1) (1) (1)                                                                                                    | ■ 112年蒸氣壓縮式產品重新申請<br>會<br>首頁 / 重新申請登錄 / 112年蒸氣壓縮式產品 | <b>登録</b><br>重新申請登錄                      | 12 點選【完成並送出】 |                    |
|----------------------------------------------------------------------------------------------------|-----------------------------------------------------|------------------------------------------|--------------|--------------------|
| 批次序號:       112Renew0037         *申請登錄公司:       冰水機股份有限公司         *備 註:       冰水機股份有限公司         範例: 重新申請XXX年XX月~XX月水冷容循式共X型       重新申請111年3月~6月水冷容循式共S型         DESCREPT       E新申請111年3月~6月水冷容循式共S型                                                                                                    | 国 批 <b>灾作業新</b> 増                                   |                                          |              | 著存。完成並送出、夏、重、填、回列表 |
| *備 註:     Image: Mining KXI = XXI = XXI | 批灾序號:<br>★申請登錄公司:                                   | 112Renew0037                             |              | Ŵ                  |
|                                                                                                    | *備 註:<br>範例:重新申請XXX年XX月~XX月水冷容積式共X型                 | 小小小成板10/7月185公回<br>重新申請111年3月~6月水冷容積式共5型 |              | 完成管理系統送審           |

| 已選擇已核            | 定產品              |    |       |   |      |      |   |        |        |       |     | 最多一批 | 次50件產品 |          |      | 安此加入己核定產品 |
|------------------|------------------|----|-------|---|------|------|---|--------|--------|-------|-----|------|--------|----------|------|-----------|
| 預計重新申請<br>③移出 全道 | 登錄 共 5 件<br>購 反選 |    |       |   |      |      |   |        |        |       |     |      |        |          |      |           |
| 全選               | 型號               | 類型 | 廠牌/產地 |   | 登錄編號 | 申請案號 |   | 申請/送件日 |        | 產品登錄義 | 務公司 | 登錄人員 | 效率等級   | 登錄通過日期   | 核准原因 | 申請流水號     |
|                  |                  |    |       |   |      |      |   |        |        |       |     |      |        |          |      |           |
|                  |                  |    | Ξ,    | 撰 | 擇    | 產    | 品 | 將      | E<br>幺 | 湏     | 示   | 於    |        | <b>.</b> |      |           |
|                  |                  |    |       |   |      |      |   |        | (1)    |       |     |      |        |          |      |           |
|                  |                  |    |       |   |      |      |   |        |        |       |     |      |        |          |      |           |
|                  |                  |    |       |   |      |      |   |        |        |       |     |      |        |          |      |           |

Research Institute

### 重新申請登錄操作步驟(9/12)

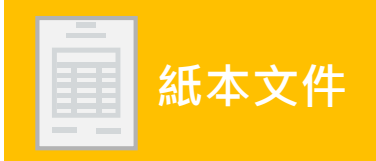

#### ■ 112年蒸氣壓縮式產品重新申請登錄

| 骨首頁 / 重新申請登錄 / 112年蒸氣壓縮式產品重<br>測試中!!!目前尚未開通!<br>說明:<br>欲「重新申請登錄」申請案產品,請按申請案件列表相<br>於「經費,由請案,請點士事「給證,進》由請案件列表相 | 新申請登録<br>5上角的「新増批次重新登録」按鈕。<br>7日環境以按定含日列末中,新始或剛隆重的由語發發度代。 | 13      | 點選【已完成】             |
|----------------------------------------------------------------------------------------------------|-----------------------------------------------------------|---------|---------------------|
| (1) 「廖Q」申請案,「請却本員、編輯」進入申請案件。<br>重新申請登錄申請案已送出申請者,欲修改資料請電浴                                                      | <二選擇以依足產四列衣干,新項或而体重新中韓互換兼件。<br>含管理人。                      |         |                     |
| 委託公司:<br>批次列印日期:                                                                                              |                                                           | 案件處理狀況: | ○未完成 ●已完成           |
| 關鍵字:                                                                                                    |                                                           | 查詢      | (可以使用型號、登錄編號當關鍵字查詢) |

|              |               |           |                   |        |                   |    | ■新増批交重新登錄               |
|--------------|---------------|-----------|-------------------|--------|-------------------|----|-------------------------|
| 批次序號         | 起始日期/<br>結尾日期 | 登錄義務公司    | 登錄人員/登錄日期         | 作業     | 匯出                | 筆數 | 備註                      |
| 112Renew0037 |               | 冰水機股份有限公司 | 傅責仁<br>2023/03/10 | 申請列表清冊 | 附表三PDF<br>附表產品PDF | 5  | 重新申請111年3月~6月 水冷容積式 共5型 |

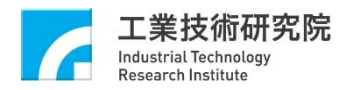

### 重新申請登錄操作步驟(10/12)

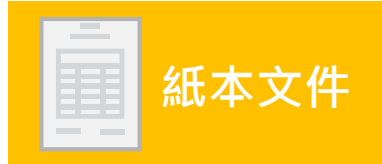

#### ■ 112年蒸氣壓縮式產品重新申請登錄

#### 測試中!!!目前尚未開通!

說明 欲「重新申請登錄」申請案產品,請按申請案件列表右上角的「新增批次重新登錄」按鈕。 欲「修改」申請案,請點本頁「編輯」進入申請案件之已選擇以核定產品列表中,新增或刪除重新申請登錄案件。 重新申請登錄申請案已送出申請者,欲修改資料請電洽管理人。

| 委託公司:   | 「請選擇 マ                  | 案件處理狀況: | ○未完成      ●已完成      |
|---------|-------------------------|---------|---------------------|
| 批灾列印日期: | 西元 請選 	 年 請選 	 月 請選 	 日 |         |                     |
| 關鍵字:    |                         | 查詢      | (可以使用型號、登錄編號當關鍵字查詢) |

| 批灾序號         | 起始日期/<br>結尾日期 | 登錄義務公司    | 登錄人員/登錄日期         | 作業     | 匯出                | 筆數 | 備註                      |
|--------------|---------------|-----------|-------------------|--------|-------------------|----|-------------------------|
| 112Renew0037 |               | 冰水機股份有限公司 | 傅責仁<br>2023/03/10 | 申請列表演冊 | 附表三PDF<br>附表產品PDF | 5  | 重新申請111年3月~6月 水冷容積式 共5型 |
|              |               |           |                   |        |                   | 14 | 下載【附表三PDF】              |

4

工業技術研究院 Industrial Technology Research Institute

新增批次重新登錄

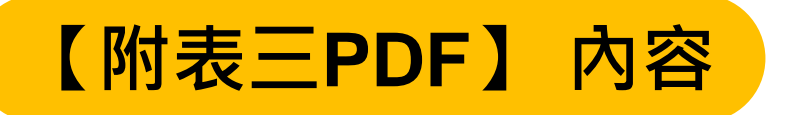

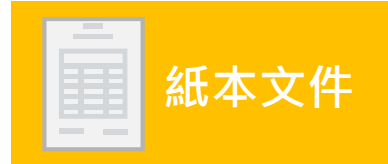

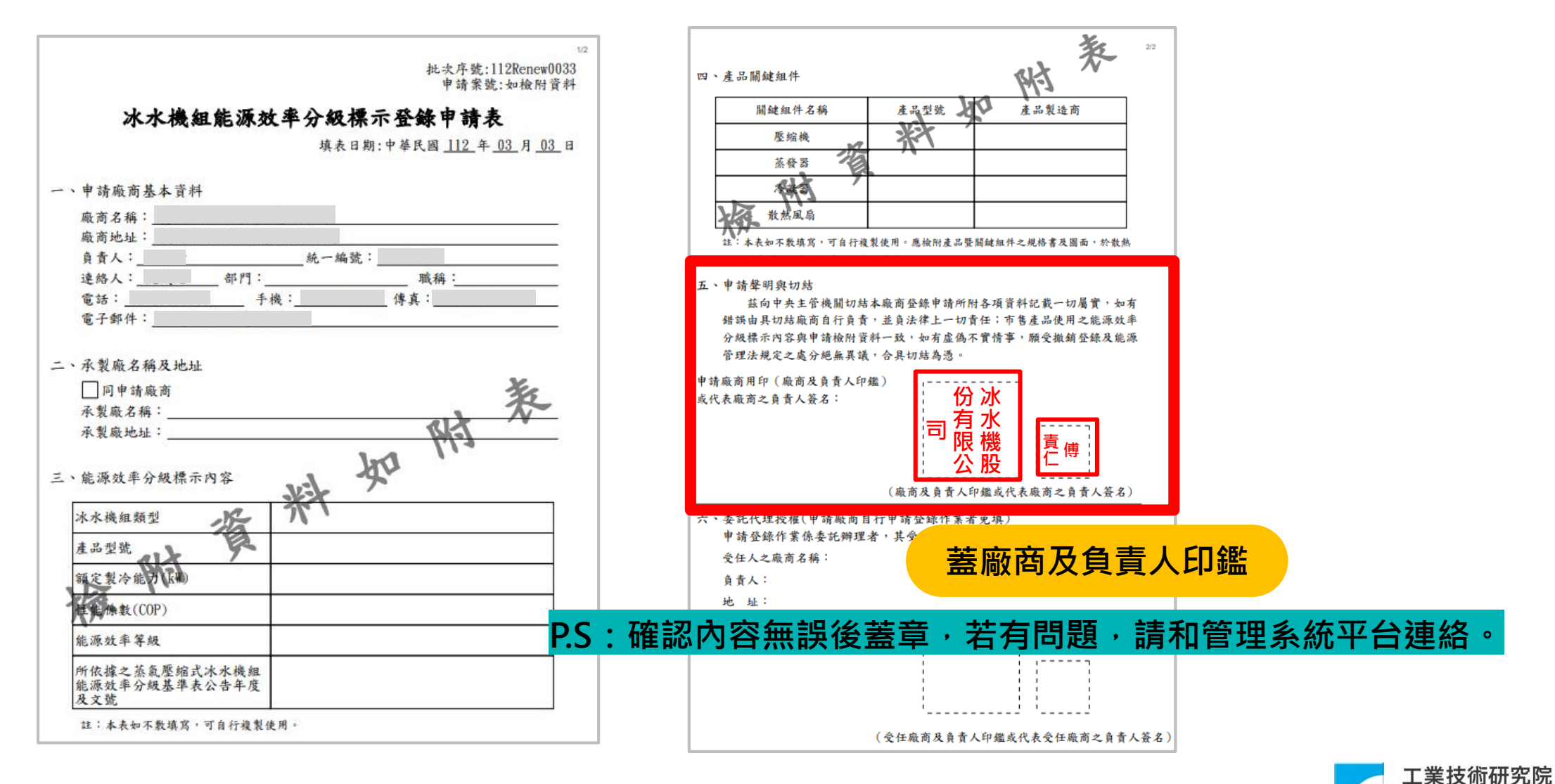

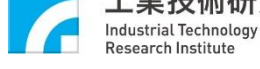

### 重新申請登錄操作步驟(11/12)

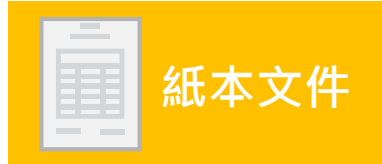

#### ■ 112年蒸氣壓縮式產品重新申請登錄

#### 測試中!!!目前尚未開通!

說明 欲「重新申請登錄」申請案產品,請按申請案件列表右上角的「新増批次重新登錄」按鈕。 欲「修改」申請案,請點本頁「編輯」進入申請案件之已選擇以核定產品列表中,新增或刪除重新申請登錄案件。 重新申請登錄申請案已送出申請者,欲修改資料請電洽管理人。

| 委託公司:   | → 「請選擇 ・                | 案件處理狀況: | ○未完成     ●已完成       |
|---------|-------------------------|---------|---------------------|
| 批次列印日期: | 西元 請遵 🖌 年 請選 🖌 月 請選 🖌 日 |         |                     |
| 關鍵字:    |                         | 查詢      | (可以使用型號、登錄編號當關鍵字查詢) |

| 批次序號         | 起始日期/<br>結尾日期 | 登錄義務公司    | 登錄人員/登錄日期         | 作業     | 匯出               | 筆數 | 備註                      |
|--------------|---------------|-----------|-------------------|--------|------------------|----|-------------------------|
| 112Renew0037 |               | 冰水機股份有限公司 | 傅責仁<br>2023/03/10 | 申請列表清冊 | 附表三PDF<br>附表產品PD | 5  | 重新申請111年3月~6月 水冷容積式 共5型 |
|              |               |           |                   |        | 'hs              | 16 | 下載【附表產品PDF】             |

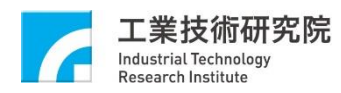

新增批次重新登錄

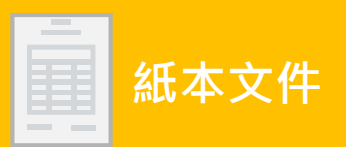

1/1

登錄日期:2023/03/03

批次序號:

#### 重新申請檢附資料表

| 1 1 1 1 1 1 1 1 1 X | 1148              |                                                             |                | -              | -              |                 |
|---------------------|-------------------|-------------------------------------------------------------|----------------|----------------|----------------|-----------------|
| 申請案號                | 承製廠商名稱/承製廠商<br>地址 | 冰水機組類型/產品型號/額定製冷能力標示值<br>(kW)/性能係數(COP)/能源效率等級              | 壓縮機<br>(廠牌/型號) | 蒸發器<br>(廠牌/型號) | 冷凝器<br>(廠牌/型號) | 散熱風扇<br>(廠牌/型號) |
|                     |                   | 冰水機組類型:<br>產品型號:<br>額定製冷能力標示值(kW):<br>性能係數(COP):<br>能源效率等級: |                |                |                |                 |
|                     |                   | 冰水機組類型:<br>產品型號:<br>額定製冷能力標示值(k₩):<br>性能係數(COP):<br>能源效率等級: |                |                |                |                 |
|                     |                   | 冰水機組類型:<br>產品型號:<br>額定製冷能力標示值(kW):<br>性能係數(COP):<br>能源效率等級: |                |                |                |                 |
|                     |                   | 冰水機組類型:<br>產品型號:<br>額定製冷能力標示值(k₩):<br>性能係數(COP):<br>能源效率等級: |                |                |                |                 |
|                     |                   | 冰水機組類型:<br>產品型號:<br>額定製冷能力標示值(k₩):<br>性能係數(COP):<br>能源效率等級: |                |                |                |                 |

共5筆

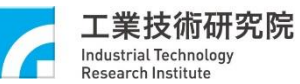

### 重新申請登錄操作步驟(12/12)

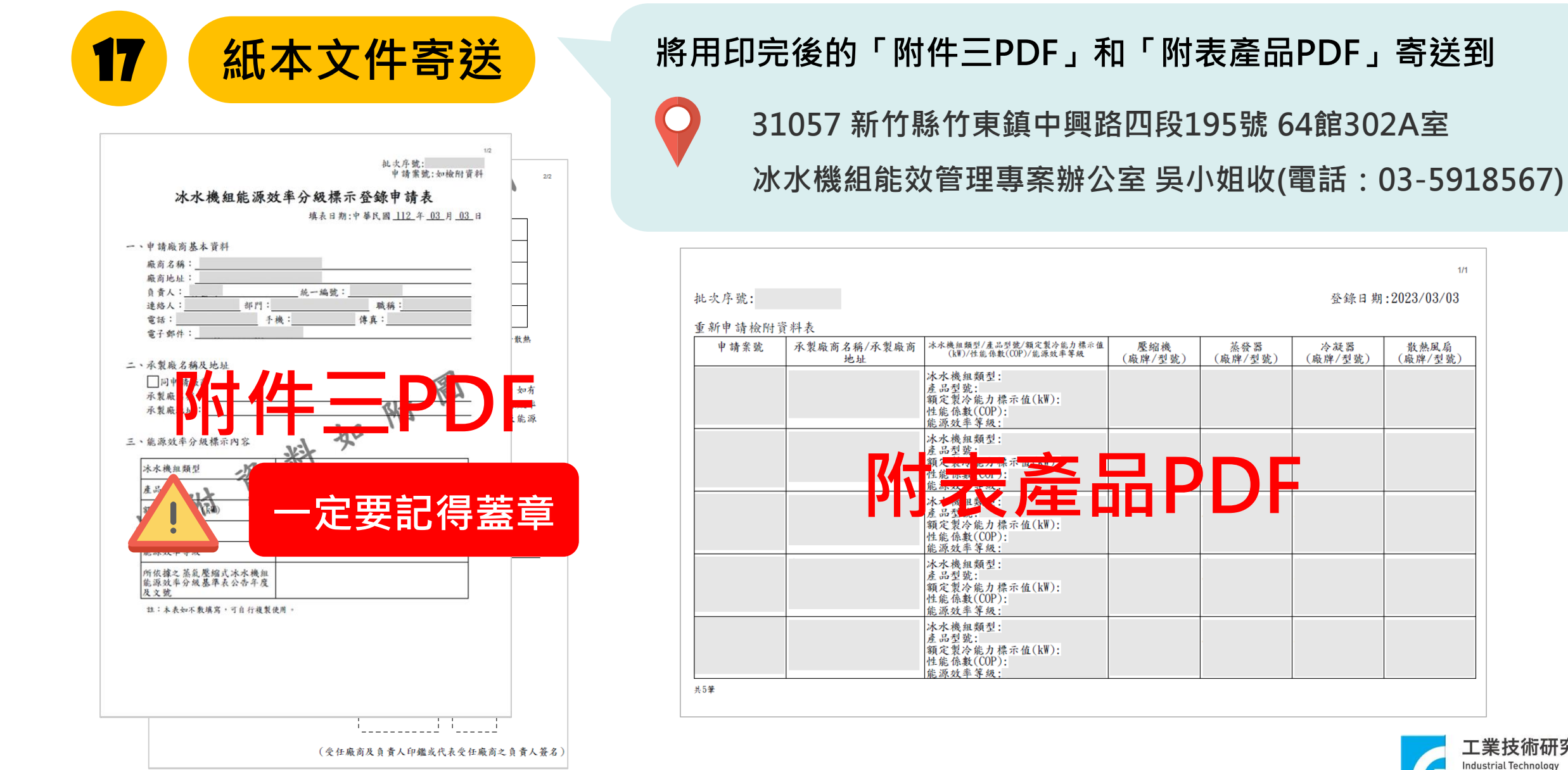

工業技術研究院

Industrial Technology **Research Institute** 

1/1

散熱風扇

# 其他功能操作說明

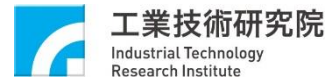

### 如何查看申請案號目前的進度狀態?

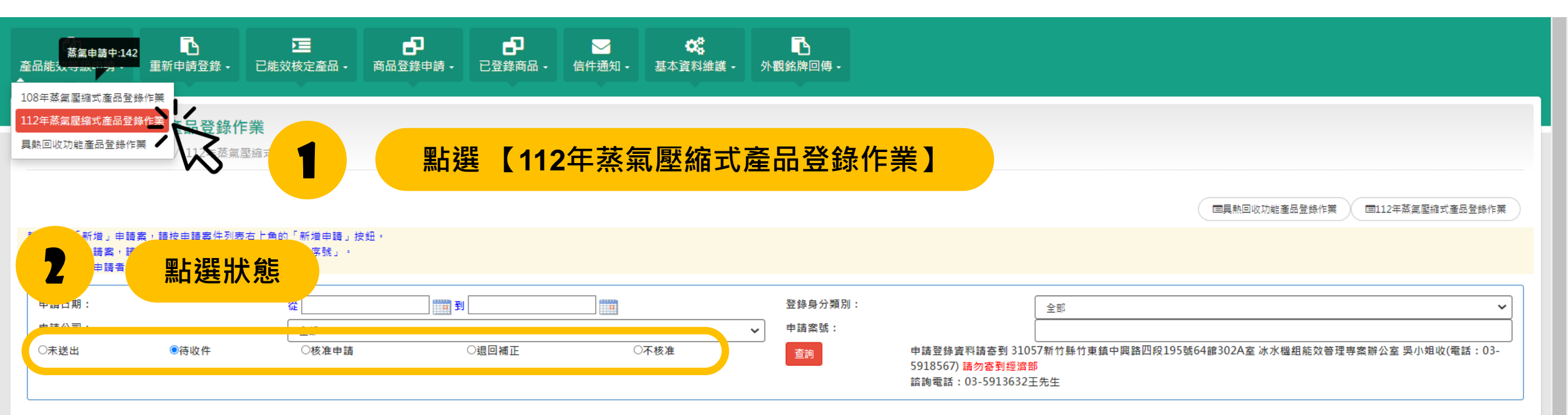

|      |    |        |               |      |      |      |      | ■新増申請登錄 |
|------|----|--------|---------------|------|------|------|------|---------|
| 申請案號 | 型號 | 申請/送件日 | 登錄人           | 申請公司 | 委託公司 | 產品類型 | 案件狀態 | 列印      |
|      |    |        |               |      |      |      |      |         |
|      |    |        |               |      |      |      |      |         |
|      |    | ⊢∔⊸ ≟≢ |               |      |      |      |      |         |
|      |    | 日言     | $\Rightarrow$ |      |      |      |      |         |
|      |    |        |               |      |      |      |      |         |
|      |    |        |               |      |      |      |      |         |
|      |    |        |               |      |      |      |      |         |

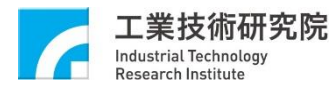

### 如何查看重新申請登錄中,某批次序號內申請案號和型號?(1/2)

| <b>企</b><br>品能效等級申請 -                                                                                                    | <b>⊡</b><br>重新申請登錄 -                     | ▶<br>王<br>王能效核定產品 -                    | <b>一</b><br>商品登錄申請 -       | <b>日</b><br>已登錄商品 - | ──────────────────────────────────── | <b>않</b><br>基本資料維護 - | ▶<br>外觀銘牌回傳 -   |                 |            |               |                                                    |
|----------------------------------------------------------------------------------------------------|------------------------------------------|----------------------------------------|----------------------------|---------------------|--------------------------------------|----------------------|-----------------|-----------------|------------|---------------|----------------------------------------------------|
| ■ 112年蒸氣壓約 ★ ★ < | 108年蒸氣壓縮式產<br>112年蒸氣壓縮式產<br>錄 / 112年蒸氣壓縮 | 品重新申請登錄<br>品重新申請登錄<br>式產品重新申請登錄        |                            |                     |                                      |                      |                 |                 |            |               |                                                    |
| 測試中!!!目前尚未開通!<br>説明:<br>敛「重新申請登錄」申請<br>敛「修改」申請素,請請<br>新申請登錄申請案已刻                                                                                                    | 唐案產品,請按申請異<br>點本頁「編輯」進入日<br>送出申請者,欲修改到   | 8件列表右上角的「新<br>9時案件之已選擇以核双<br>8科語電浴管理人。 | 曾批次重新登錄」按鈕。<br>E產品列表中,新增或刪 | 除重新申請登錄案件           |                                      |                      |                 |                 |            |               |                                                    |
| 委託公司:<br>批次列印日期:<br>闢鍵字·                                                                                                    |                                          | 商元                                     | 請選 ✔ 年 請選 ✔                | ✓ 月 請選 ✓ 日          |                                      |                      | 案件處理狀況 <b>:</b> | **              | ○未完成       | 刑託、營坞約        | ●已完成<br>6.託営閥線之查询)                                 |
| • L 346 141                                                                                                    |                                          |                                        |                            |                     |                                      |                      |                 |                 | (37,12,11) | ± 306 ± 307 # | ▲ 30 EB 199 34 3 1 1 1 1 1 1 1 1 1 1 1 1 1 1 1 1 1 |
| 批次序號                                                                                                    | 起始結尾                                     | 日期/ 登錄<br>日期                           | 義務公司                       |                     | 登錄人員/登錄日                             | 期                    | 作業              | 匯出              |            | 筆數            | 備註                                                 |
| 112Renew0037                                                                                                    |                                          | 冰7                                     | k機股份有限公司                   |                     | 傅貢仁<br>2023/03/10                    |                      | 申請列表演版          | 附表三PDI<br>附表產品P | DF         | 5             | 重新申請111年3月~6月 水冷容積式 共5型                            |
|                                                                                                    | l                                        |                                        |                            |                     |                                      |                      | h               |                 | 沾選【E       | 自詰る           | 刘表清單】                                              |

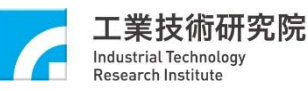

### 如何查看重新申請登錄中,某批次序號內申請案號和型號?(2/2)

| <b>企</b><br>產品能效等級申請 -                  | <b>□</b><br>重新申請登錄 -                      | ▶<br>三<br>已能效核定產品 -             | <b>□</b><br>商品登錄申請 - | <b>己</b><br>已登錄商品 - | ──────────────────────────────────── | <b>び</b><br>基本資料維護 - | <b>心</b><br>外觀銘牌   | 回傳 -         |                                                             |                                  |                   |                |      |
|-----------------------------------------|-------------------------------------------|---------------------------------|----------------------|---------------------|--------------------------------------|----------------------|--------------------|--------------|-------------------------------------------------------------|----------------------------------|-------------------|----------------|------|
| ■ 112年蒸氣壓 ★ 112年蒸氣壓 ★ 112年蒸氣壓           | <b>縮式產品重新申</b><br>錄/112年蒸氣壓縮式             | <b>請登錄</b><br>產品重新申請登錄          |                      |                     |                                      |                      |                    |              |                                                             |                                  |                   |                |      |
| 說明: 欲「新増」申請<br>欲「修改」申請案,請<br>申請案已送出申請者, | 案,請按申請案件列表,<br>點申請案件列表中您所新<br>欲修改資料請電洽管理/ | 5上角的「新増申請」。<br>51増的「申請序號」。<br>< | 按鈕・                  |                     |                                      |                      |                    |              |                                                             |                                  |                   |                |      |
| 申請日期:<br>申請公司:<br>●待收件                  | 〇核准申請                                     | 從<br>全部                         | 到 [<br>○退回補正         |                     | ○不核准                                 | E                    | 登錄:<br>▶ 申請:<br>查請 | 身分類別:<br>案號: | 申請登錄資料請寄到 31057新↑<br>5918567) 請勿寄到經濟部<br>諮詢電話:03-5913632王先生 | <sup>部</sup><br>竹縣竹東鎮中興路四段<br>:: | 195號64館302A室 冰水機維 | 粗能效管理專案辦公室 吳/] | ✓    |
| 申請案號                                    |                                           | 型號                              | 產品類                  | 領型                  | 申請/送件日                               |                      |                    | 登錄人          | 申請公司                                                        |                                  | 委託公司              |                | 案件狀態 |
|                                         |                                           |                                 | ¢                    | 3 है                | 吉月                                   | 案                    | 伯                  | _            | 內 容                                                         |                                  |                   |                |      |
|                                         |                                           |                                 |                      |                     |                                      |                      |                    |              |                                                             |                                  |                   |                |      |

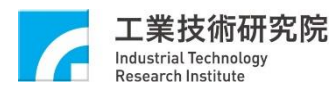